Technical Information

Title MPC Tools Setup

# Accel\_Setup\_jpn.msi インストーラ 👘

インストーラはファイルのコピーと通信環境のセットアップを行います。 標準インストールフォルダ: x86 PC= "C:\Program Files\Accel", x64 PC="C:\Program Files (x86)\Accel"

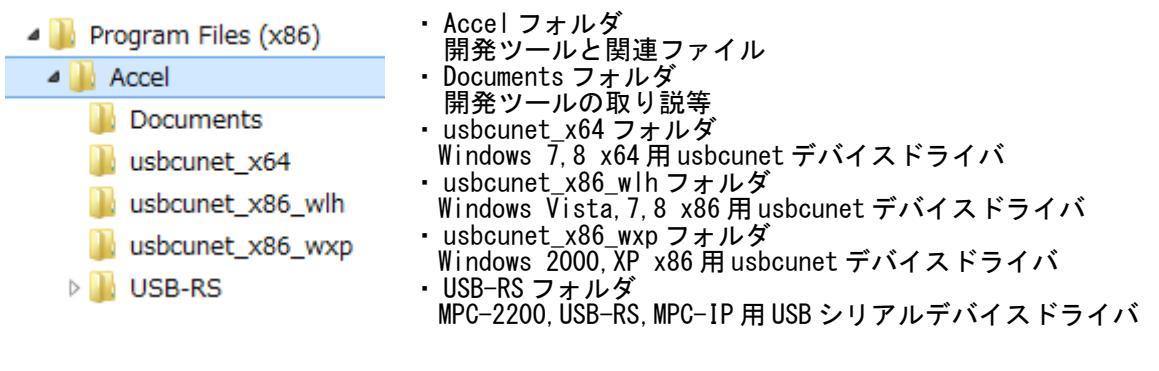

ACCEL フォルダにコピーされる主要ファイルです。

| 2          | ・FTMW2K.EXE (MPC-2000 シリーズ専用)<br>ターミナルソフト<br>MPC-2200 、USB-RS 自動検出                                                         |
|------------|----------------------------------------------------------------------------------------------------|
| ADD        | ・FTMW32.EXE<br>ターミナルソフト<br>MPC-816 、 68 、 2000 兼用。(MPC-2000 は FTMW2K.EXE を推奨)                                              |
|            | <ul> <li>MPCED2K.EXE (MPC-2000 シリーズ専用)</li> <li>MPCED.EXE</li> <li>MPC プログラム専用テキストエディタ</li> <li>制御文、ラベル、コメント色分け</li> </ul> |
|            | ・ MPC_Monitor.EXE (MPC-2000 シリーズ専用)<br>動作モニタ、デバッグツール<br>I/O・実行ステップ・変数等のモニタ、ファイル読込・保存                                       |
|            | ・ SYSLD2K.EXE (MPC-2000 シリーズ専用)<br>・ SYSLDW32.EXE<br>システムローダー                                                              |
|            | ・F2KCHECK.EXE (MPC-2000 シリーズ専用)<br>プログラム簡易チェッカー<br>D0~LOOP などの制御構文チェック、ラベル重複チェック等                                          |
| ø          | ・ACTERM.EXE<br>汎用ターミナルソフト<br>デバッグ、接続機器の動作確認                                                                                |
|            | ・LINEMON.EXE<br>汎用RS-232C ラインモニタ<br>デバッグ、接続機器の動作、通信内容モニタ                                                                   |
| CU         | ・ CUMON.EXE<br>USB-CUnet 動作確認、モニタ                                                                                          |
| $\bigcirc$ | • MPCIPCNF. EXE<br>MPC-IP 設定                                                                                               |
|            | ・DPINSTEXEC.EXE<br>デバイスドライバ プリインストーラー                                                                                      |

### WindowsXP インストール

(1)Accel\_Setup\_jpn.msiを実行してファイルをインストールします。

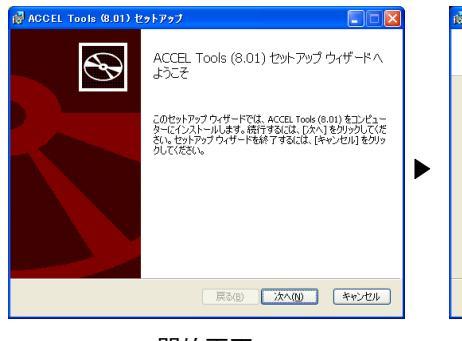

開始画面。

| 👹 ACCEL Tools (8.01) セットアップ                         |         |
|-----------------------------------------------------|---------|
| <b>インストール先フォルダー</b><br>別がフォルダーを選択するには (変更)をクリックします。 | Ð       |
| ACCEL Tools (8.01) のインストール先:                        |         |
| C:举Program Files¥Accel¥<br>変更(g)                    |         |
|                                                     |         |
|                                                     |         |
| <b>戻る(B)</b> 次へ(M)                                  | ) ##>tu |
|                                                     | - '張 圯  |

通常は変更しないでください。

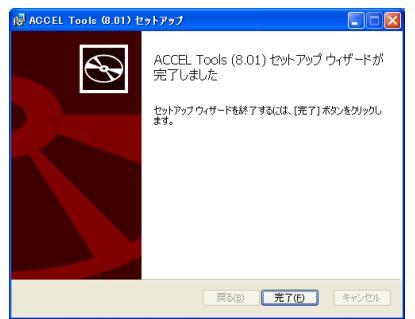

示される手順に沿って完了まで 進めてください。

#### (2)デバイスドライバのインストール PCにUSBデバイスを接続するとウィザードが開始されます。

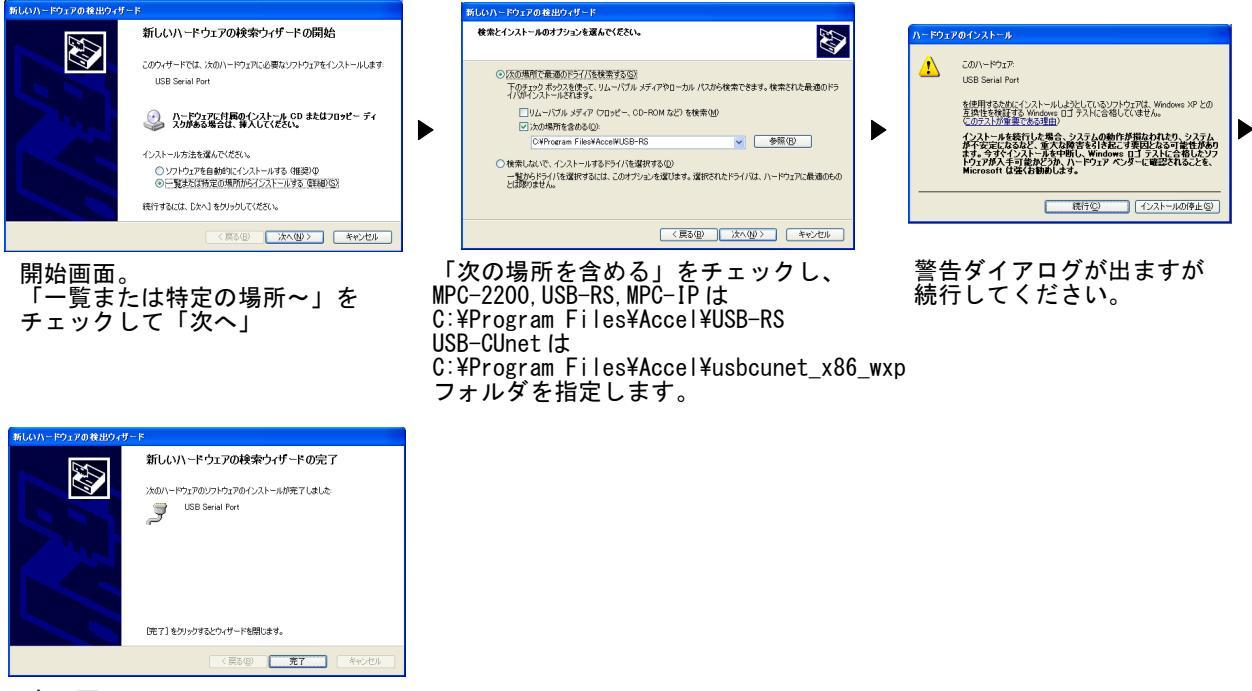

完了画面。 MPC-2200,USB-RS,MPC-IPは USB Serial Converter と USB Serial port の2回ウィザードを実行します。

### Windows7 インストール

(1)Accel\_Setup\_jpn.msiを実行してファイルをインストールします。

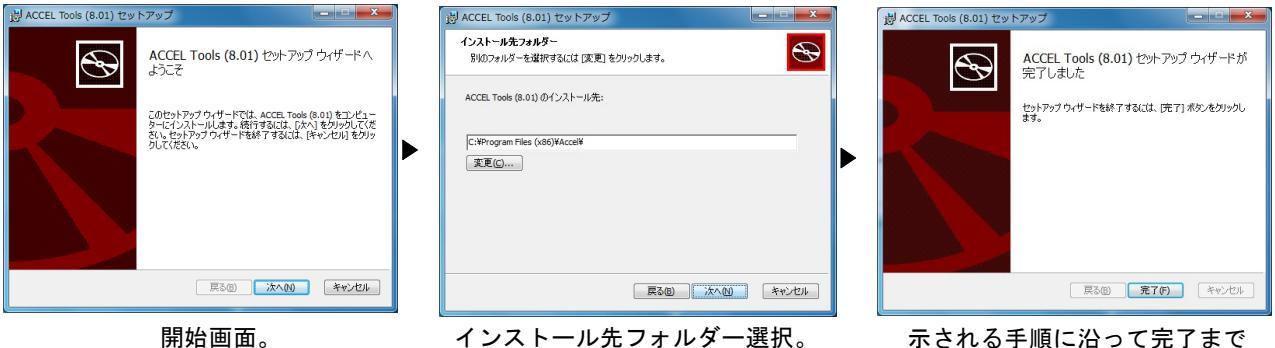

インストール先フォルダー選択。 通常は変更しないでください。 示される手順に沿って完了まで 進めてください。

#### (2)デバイスドライバのプレインストール

セットアップウィザードが完了するとデバイスドライバのプレインストーラーが起動します。 USBデバイスを接続しない状態でデバイスドライバをプレインストールします。該当するUSBデバイ スを使用しない場合、既にインストールされている場合は不要です。

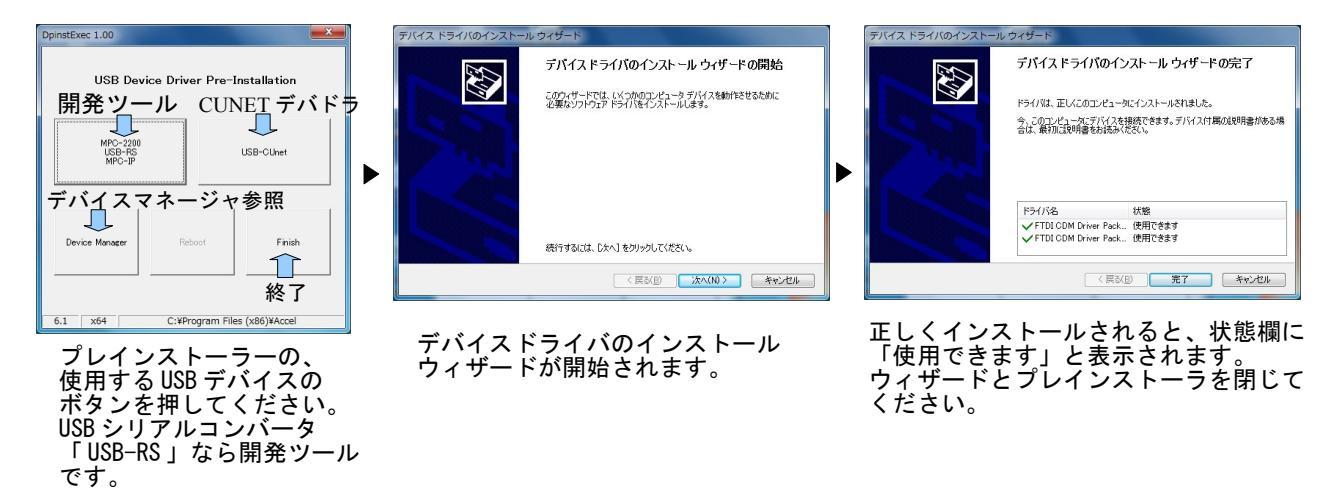

(3)PCにUSBデバイスを接続します。

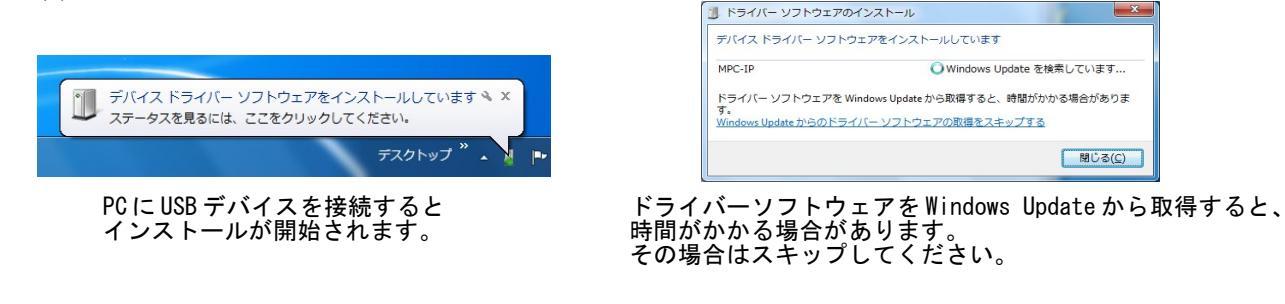

### Windows8,8.1,10 インストール

(1) Accel\_Setup\_jpn.msiを実行してファイルをインストールします。

インターネットからダウンロードしたファイルを実行すると SmartScreen の警告が出る場合があります。 「詳細情報」→「実行」を押してください。(USB メモリー等から実行した場合は異なります)

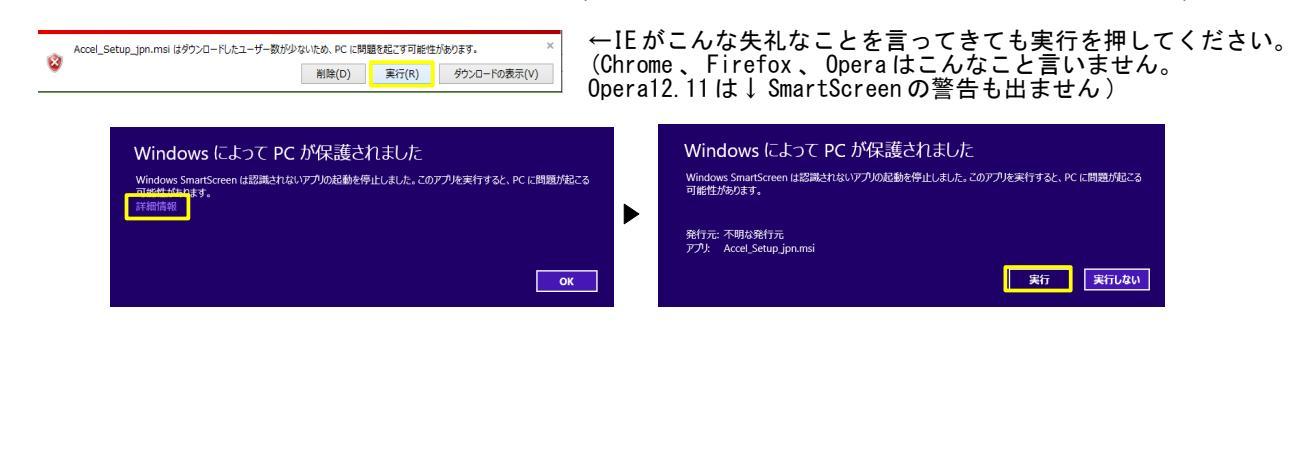

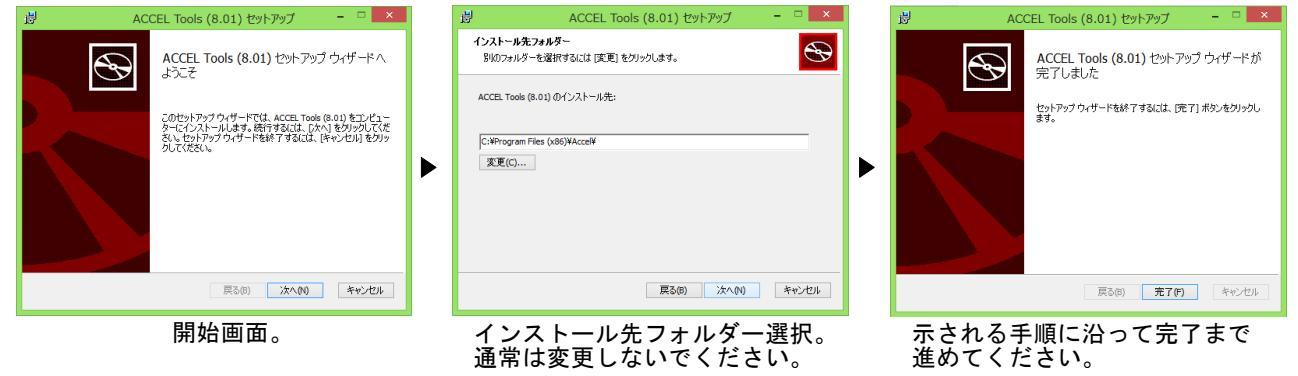

(2) デバイスドライバのプレインストール

セットアップウィザードが完了するとデバイスドライバのプレインストーラーが起動します。 USBデバイスを接続しない状態でデバイスドライバをプレインストールします。該当するUSBデバイ スを使用しない場合や既にインストールされている場合は不要です。

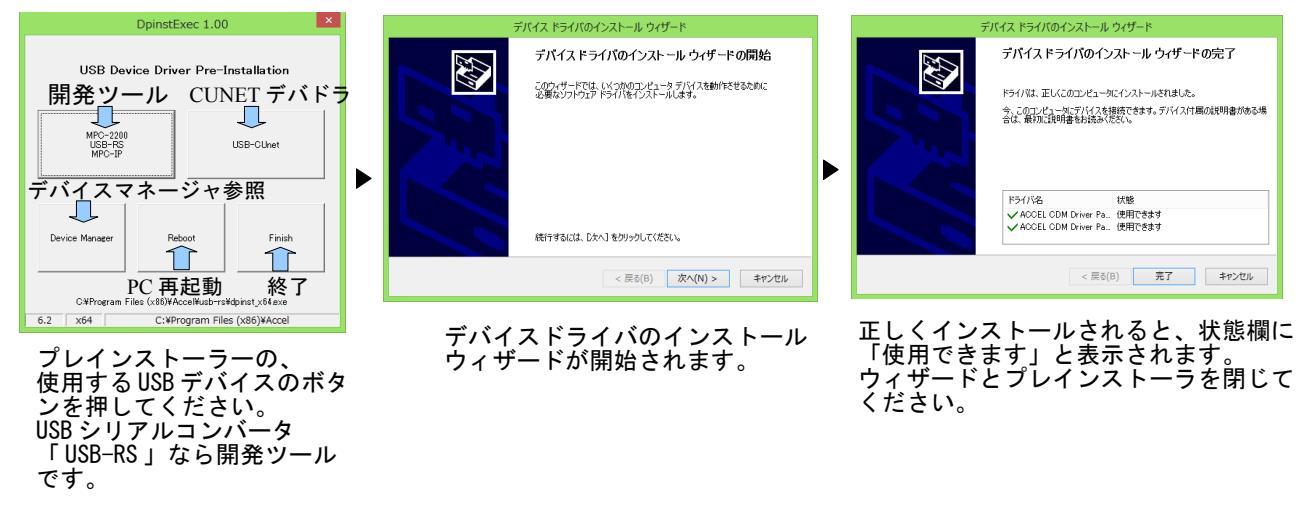

(3) パソコンに USB デバイスを接続します。

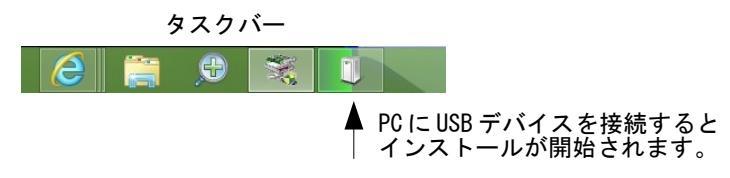

### FTMW の COM 設定

■デバイスマネージャー

ー/ インストール状況、COM 番号などをデバイスマネージャで確認できます。

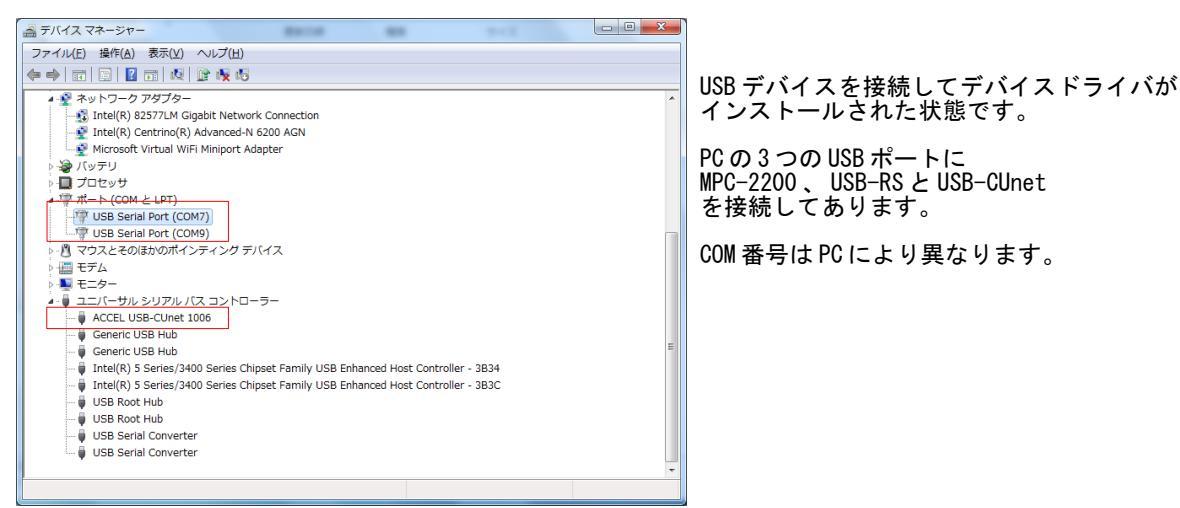

■FTMW2KのCOM設定

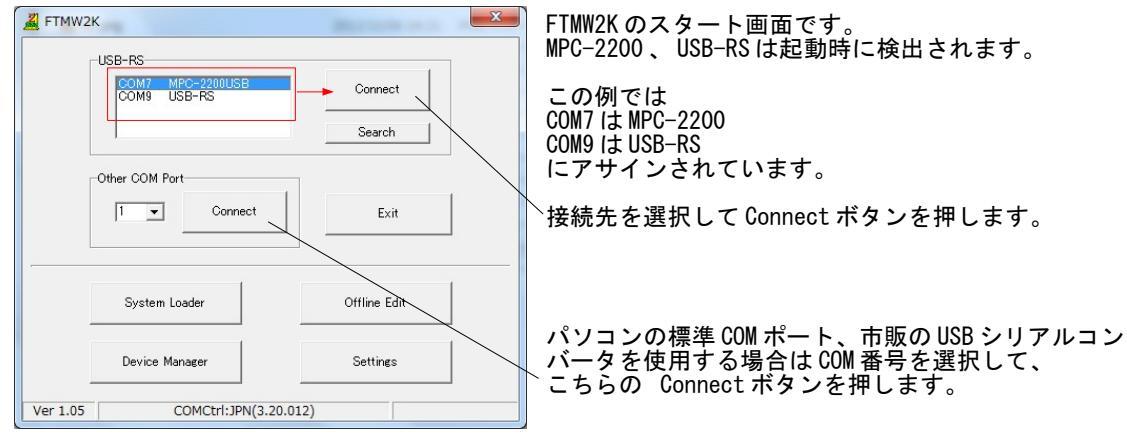

#### ■FTMW32のCOM 設定

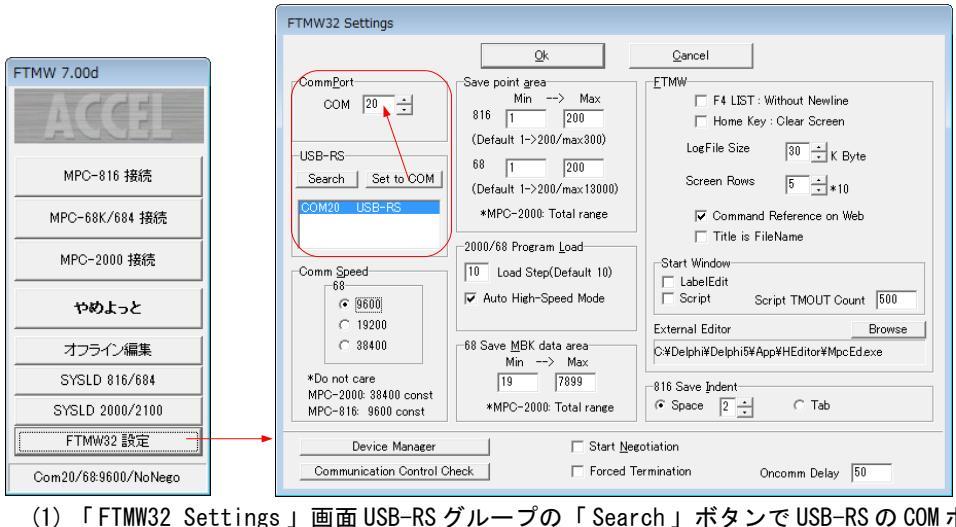

「FTMW32 Settings」画面 USB-RS グループの「 Search」ボタンで USB-RS の COM ポート番号を検出しま

す。 (2) 「Set to COM」ボタンでその上の「CommPort」に設定されます。

市販 USB シリアルコンバータを使用するときはデバイスマネージャで調べてください。

### [Appendix1] USB シリアルコンバータの動作確認

■FTMWの正常動作を確認したコンバータ (Windows7 x86/x64, Windows XP)

- 弊社
- Arvel(㈱バッファローコクヨサプライ)
- CONTEC(㈱コンテック) (これらは FTDIの LSI を搭載しています。)

■デバイスドライバの設定

 USB-RS、SRC06USB、SRC06USMはデバイスマネージャーのプロパティ「待ち時間」の調整 により通信効率を上げることができます。それにより、プログラムの読込、I/O チェック等が 速くなります。

**USB-RS** 

COM-1P(USB)H

SRC06USB、SRC06USM

- 「待ち時間」の設定範囲は1~255msec で、値が小さいほど効率は上がりますが、1msec は USB フレーム転送周期と同じなので推奨できません。既定値は16msec です。
- USB-RS は 2011 年 8 月 1 日以降ビルドのインストーラ「Accel\_Setup\_jpn.msi」でセットアップ すると 2msec で設定されます。
- 下は Windows7 のイメージですが、Window8, XP も同様です。

| A テハイス マネージャー                          |                          |                   |            |                          |
|----------------------------------------|--------------------------|-------------------|------------|--------------------------|
| ファイル(F) 操作(A) 表示(V) ヘルプ(H)             |                          |                   |            |                          |
| (+ +) 🖬 🗐 👔 🖬 💐 🕼                      |                          |                   |            | デバイスマネージャーの              |
| ▲ 📲 mg-CF-F10-PC                       |                          |                   |            | USB_Serial Port のプロパティ   |
| ▷ 🥁 IDE ATA/ATAPI コントローラー              | USB Serial Port (COM4)のブ | プロパティ             | ×          | を開きます。                   |
|                                        | 全般 ポートの設定 ドライノ           | バー「単名田            |            | (UUM 奋号はPU により異なりま<br>オ) |
| ▷····································  |                          |                   |            | 9)                       |
| →                                      |                          | ピット/紗(8) 9600     | -          |                          |
| ▶ 🖳 コンピューター                            | 7                        | ቻ-\$ピット(D) 8      | -          |                          |
| サウンド、ビデオ、およびゲームコントロ<br>マンフェインディンス      | -                        | NUFr(P) bL        | -          |                          |
| ▶····································  |                          | LugPatro (        |            |                          |
| ▶ : :::::::::::::::::::::::::::::::::: |                          | 77759F(8) [       | <b>-</b>   |                          |
| ▷ 🏪 ディスプレイ アダプター                       |                          | なし                | •          |                          |
| ▶····································  |                          | 詳細設定…(A)   既定値に戻  | \$(R)      | 「詳細設定」を押します              |
| ▶ □ プロセッサ                              |                          |                   |            |                          |
| ▲ 🐨 ポート (COM と LPT)                    |                          |                   |            |                          |
| USB Serial Port (COM4)                 | -                        |                   |            |                          |
| ▶····································  | 1                        | <b>_</b>          |            |                          |
| ▶·•• <b>• • • • •</b>                  |                          |                   |            |                          |
| ▶···· □ ユニバ- COM4 の詳細設定                | W-STARS 5                |                   | ? <b>X</b> |                          |
|                                        |                          |                   |            |                          |
| COMポート番号(P): C                         | .OM4 🔻                   | ]                 | ОК         |                          |
| USB転送サイズ                               |                          |                   | キャンセル      |                          |
| 低ボーレートでのパフォーマンスを                       | é修正する場合は、低い設定にしてく        | ください。             | 明白体の       |                          |
| 高速パフォーマンスの場合は、高                        | い設定にしてください。              |                   | 「玩走道(世)    |                          |
| 受信 (バイト):                              | 4096                     |                   |            |                          |
|                                        |                          |                   |            |                          |
| 送信(パイト):                               | 4096 🔻                   |                   |            | 「待ち時問 (msoc)」            |
|                                        |                          | スの俳のオポション         |            | を 2msec にします             |
| レスポンス問題を修正するには、                        | 低い設定にしてください              |                   |            |                          |
|                                        |                          | ノラクアントノレ1認識       | ×          |                          |
| 待ち時間 (msec):                           | 2 -                      | シリアルフリンター認識       |            |                          |
| 5/1251                                 |                          | パワーオフキャンセル        |            |                          |
| 214/77                                 |                          | USB未接続            |            |                          |
| 最小読み込みタイムアウト(ms                        | ec): 0 🗸                 | クローズ時のRTS設定       |            |                          |
| 最小書き込みタイムアウト(ms                        | ec):                     | 起動時のモデムコントロール無効設定 |            |                          |
|                                        |                          |                   |            |                          |
|                                        |                          |                   | 1          | l                        |
|                                        |                          |                   |            |                          |

- COM-1P(USB)Hはデバイスマネージャに上記の設定画面がありませんが、レジストリを修正することにより対応できます。
- ることにより対応できます。 ・ レジストリエディタで、次の場所にある LatencyTimer の値を2にします。(default は 0x00000010(16))

HKEY\_LOCAL\_MACHINE¥SYSTEM¥CurrentControlSet¥Enum¥FTDIBUS¥VID\_06CE+PID\_8321+serialnum\_\_¥0000¥Devic e Parameters (serialnum は数字)

| レジストリ エディター                         |                     |            |                                                                              |
|-------------------------------------|---------------------|------------|------------------------------------------------------------------------------|
| 7ァイル(E) 編集(E) 表示(⊻) お気に入り(A) ヘルプ(H) |                     |            |                                                                              |
| • /興 コンピューター                        | ▲ 名前                | 種類         | データ                                                                          |
| - HKEY_CLASSES_ROOT                 | (既定)                | REG_SZ     | (値の設定なし)                                                                     |
| HKEY_CURRENT_USER                   | 188 ConfigData      | REG BINARY | 11 02 3f 3f 10 27 00 00 88 13 00 00 c4 09 00 00 e2 04 00 00 71 02 00 00 38 4 |
| A B HKEY_LOCAL_MACHINE              | 100 ForceFifoEnable | REG DWORD  | 0x00000001 (1)                                                               |
| ⊳-                                  | 1 atencyTimer       | REG DWORD  | 0x0000002 (2)                                                                |
| D-                                  | 200 MinReadTimeout  | REG_DWORD  | 0×00000000 (0)                                                               |
| HARDWARE                            | WinWriteTimeout     | REG DWORD  |                                                                              |
| SAM                                 | 200 Polling Doriod  | REG_DWORD  |                                                                              |
| SECURITY                            | E Dorthama          | REG_DWORD  |                                                                              |
| SUCTION ARE                         | Portivarile         | REG_52     |                                                                              |
| A B ControlCat001                   | 100 RXFIFO          | REG_DWORD  | 0x000000e (14)                                                               |
| ControlSet002                       | 1 TXFIFO            | REG_DWORD  | 0x00000010 (16)                                                              |
| ControlSet002                       |                     |            |                                                                              |
| CurrentControlSet                   |                     |            |                                                                              |
|                                     |                     |            |                                                                              |
|                                     |                     |            |                                                                              |
| ACPI                                |                     |            |                                                                              |
| ACPI HAL                            |                     |            |                                                                              |
|                                     |                     |            |                                                                              |
| FTDIBUS                             |                     |            |                                                                              |
| VID 06CE+PID 8321+82100309          |                     |            |                                                                              |
| a 🛄 0000                            |                     |            |                                                                              |
| Device Parameters                   |                     |            |                                                                              |
| LogConf                             |                     |            |                                                                              |
| Properties                          |                     |            |                                                                              |
| VID_0FE3+PID_6003+ACRDMMW2A         |                     |            |                                                                              |
| HDAUDIO                             |                     |            |                                                                              |
|                                     |                     |            |                                                                              |
| - HTREE                             |                     |            |                                                                              |
| ▶-]] IDE                            |                     |            |                                                                              |
|                                     | <b>*</b>            |            |                                                                              |
| • III •                             | •                   |            | III                                                                          |

(Win7(x86)の図。レジストリの修正は使用者の責任で実施してください)

テストプログラムにおける変更前後のFTMWのLOAD/SAVE 所要時間。LOAD が速くなります。

|              | 0x00000010(16) | 0x0000002(2) |
|--------------|----------------|--------------|
| Program LOAD | 280sec         | 116sec       |
| Program SAVE | 129sec         | 129sec       |

■不具合のあるコンバータ(Windows7 x86/x64 で確認。Window8 は未確認) 文字落ち(文字すべりなどとも言うようです)の可能性があり、使用はお勧めできません。

- ・ ELECOM UC-SGT デバイス: PL-2303、ドライバ: ser2el.sys
- I/O DATA USB-RSAQ5
   デバイス: PL-2303、ドライバ: U\_RSAQ5P.sys
   デバイス: PL-2303、ドライバ: U rsaq5p.sys (x86)
- 秋月電子 USB-シルアル変換器
   デバイス: PL-2303、ドライバ: ser2pl.sys

■既知の不具合

(1)Windows7/Vistaにおいて、FTMW32~MPC 接続に USB-シリアルコンバータを使用すると、 FTMW32 終了時に「応答なし」になることがあります。

編集画面を閉じようとするとしても閉じない。 何回か[×]ボタンをクリックしていうるうちに(応 A FTMW (応答なし) 6 SET 1 Help 2 Hist 3 User 4 LIST 5 Cls 答なし)と表示される。 VER この状態から終了するには、さらに[×]ボタンを押 し終了確認のダイアログが出たら 「プログラムを終了します」をクリックします。 MPC-1000(SH7030) BL/I 1.12\_50 2010/07/08 All Rights reserved. ACCEL Corp. .T32 [\* and / performed before + or -] +The LICE Activated on TARK 20+ 🖌 FTMW (応答なし) 1 Help 2 Hist 3 User 4 LIST 5 Cls 6 SETIO 7 Vlist 8 Editor 9 File 0 Quit 1 MPC-1000 😽 FTMW32.exe All Righ × [\* and FTMW32.exe は応答していません +The l # Windows によりオンラインで解決策を確認できます。プログラムを閉じると、情報が失 われる可能性があります。 → 解決策を確認してプログラムを終了します プログラムを終了します -プログラムの応答を待ちます 問題の詳細の表示

(2)次のプログラムのように MPC から短い間隔で連続的に PRINT コマンドで文字列を出力すると表示 が乱れたり操作不能になることがあります。

| 10<br>20<br>30<br>40<br>50<br>60 | i=0<br>D0<br>i=i+1<br>PRINT<br>TIME<br>LOOP | ″12345678901234567890123456789012345678901234567890″<br>5 | i |
|----------------------------------|---------------------------------------------|-----------------------------------------------------------|---|
|----------------------------------|---------------------------------------------|-----------------------------------------------------------|---|

| Ok Gancel                                                                                                    | and the second second s |
|----------------------------------------------------------------------------------------------------|----------------------------------------------------------------------------------------------------|
| CommPort       Save point grea         Min       →         Min       →         Max       816         1       200         (Default 1→200/max300)         68       1         1       200         (Default 1→200/max13000)         282 to CommPort         Set to CommPort         2000/68 Program Load         10       Load Step(Default 10)         ✓ Auto High-Speed Mode         68       Save MBK data area         Min       →         19       7899         *2000: 38400 const       *Min         Bit 9600 const       *10         Device Manager       ✓ Start Negotiation | MPC-816 接続<br>MPC-68K/684 接続<br>MPC-2000 接続<br>アンジェンと<br>オフライン編集<br>SYSLD 816/684<br>SYSLD 2000/2100<br>FTMW32 設定<br>Com:12/68:38400/FT                                                                                                    |

#### (1)の場合

「FTMW32 Settings」最下部の「Forced Termination」(上図赤枠)をチェックしてします。 この設定にした場合、編集画面を閉じた後や初期通信確立失敗時にスタート画面に戻りません。

(2)の場合

同じく最下部の「Oncomm Delay」(上図青枠)の値を調整します。初期値は 50 になっていますが、表示 が乱れる場合は値を大きくしてみてください。(例:50を100 などにする) PRINT 文の間隔を長くしてみてください(例:上記プログラムの TIME の値を100 などに大きくする) ただしこの方法は確実ではありません。

※FTMW2Kには設定はありません。

### [Appendix2] Surface Pro2 Windows8.1

2013/11/12

「オプションの選択」について

「オプションの選択」画面までの行き方が Windows8 と違う。 両者共通で簡単なのは [電源]のオプションで、Shiftキーを押しながら再起動をクリックする または [ファイル名を指定して実行]に 「shutdown /r /o /t 0」と入力して実行する。

「オプションの選択」以降は同じ。

「スタートアップ設定」でのキーボード入力について 使い始めたとき「スタートアップ設定」でキー入力が出来なかった。純正キーボード、USB キーボー ド、BlueTooth キーボード、マウスもきかない。

Volume Down(-)ロッカーを押しながら電源を入れると「スタートアップ設定」でキー入力ができるよ うになった。可能不可能どちらが初期値か不明だが、シャットダウンしても設定は保持されるようだ。 ちなみに、Volume Up(+)ロッカーを押しながら電源をオンすると UEFI(Unified Extensible Firmware)の設 定になり、それをいじると再び「スタートアップ設定」でキー入力ができなくなる。

• FTDI USB-Serial ドライバについて

バージョン 2.6.2.0 の ftdibus.sys ・ ftser2k.sys で、FTMW ・ MPCMonitor において Prolific のドライバに見 られるような、文字化け(文字すべり:MPC から連続 PRINT 文出力)があった。 http://www.ftdichip.com/Drivers/VCP.htm の2.8.30.9 に更新したら文字すべりは無くなった。 Accel Setup jpn.msi 8.05 で 32bit、64bit とも 2.8.30.9 に差し替えた。

USB-CUnet について

Windows8 と同様にドライバのインストールができた。アプリの動作に異常は見られない。

VB2010 Express アプリ (MPC Monitor.EXE) •

Windows8 には FrameWork4.0 が入っているので、EXE だけのコピーで動作すると思ったらだめ。 Form が表示されずエラー表示もない。

原因は MPCMonitor でつい使ってしまった 「Visual Basic PowerPacks」のコントロールだった。 これらはFrameWork4.0と別物のようだ。

(追記 140121) 現在は Visual Studio Pro2013 with FrameWork4.0 でビルドしている。

• VC++2008 Express  $\mathcal{T}\mathcal{T}\mathcal{Y}\mathcal{V}$  (DDDTr.exe)

Debug Build の EXE は動作しない。「このアプリケーションのサイドバイサイド構成が正しくないた

め、アプリケーションを開始できませんでした。・・・」というエラーになる。 Release Build の EXE をコピーして実行すると "FrameWork3.5 が必要、インストールするか? "という 旨のダイアログが現れるので、それに従いインストールした。 しかし、再度 EXE を実行しても、上記 VB の場合と同様に Form が表示されない、エラー表示もない。

http://www.microsoft.com/ja-jp/download/details.aspx?id=5582

から Visual C++2008 SP1 再領布可能パッケージ(x86) をインストールして動作。 (追記 140121) Visual Studio Pro2013 FrameWork4.0 で Rebuild したものはコピーしただけで動作した。

Blue Tooth について

デバイスとペアリングしたら デバイスマネージャに COM5 と COM6 が現れた。 タスクトレイの BlueTooth のインジケータ → 設定を開く → COM ポートタブ でみると COM5 の 名 前欄に'SPP'とある。FTMW、MPCMonitorはCOM5で接続できた。

その他

ネットワーク上のファイルを直接 C:\Program Files (x86)下のフォルダにコピーできない。 デスクトップから開始する、スタートボタンでアプリビューを表示する、などの設定ができるように なった。 [PCを初期状態に戻す]が速くなった(ような気がする)。

## [Appendix3] ファイルのコード署名

#### 2014/01/21

これまでWindows8 x64 ~ RS-232、CUnetのデバイスドライバをインストールする際、事前に下記の「ドライバ署名の強制を無効にする」設定が必要でしたが、cat などの関係ファイルにコード署名を施したので、この儀式は不要になりました。

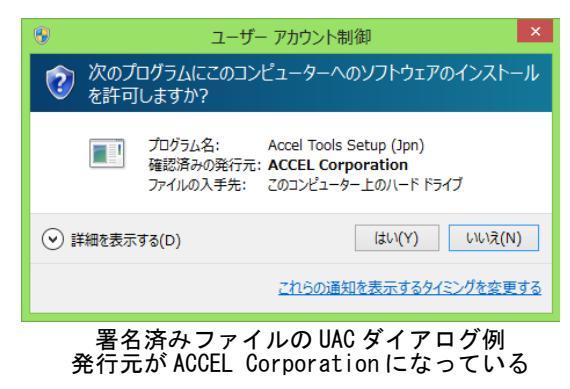

• [参考] Windows8 x64 ドライバ署名の強制を無効にする手順

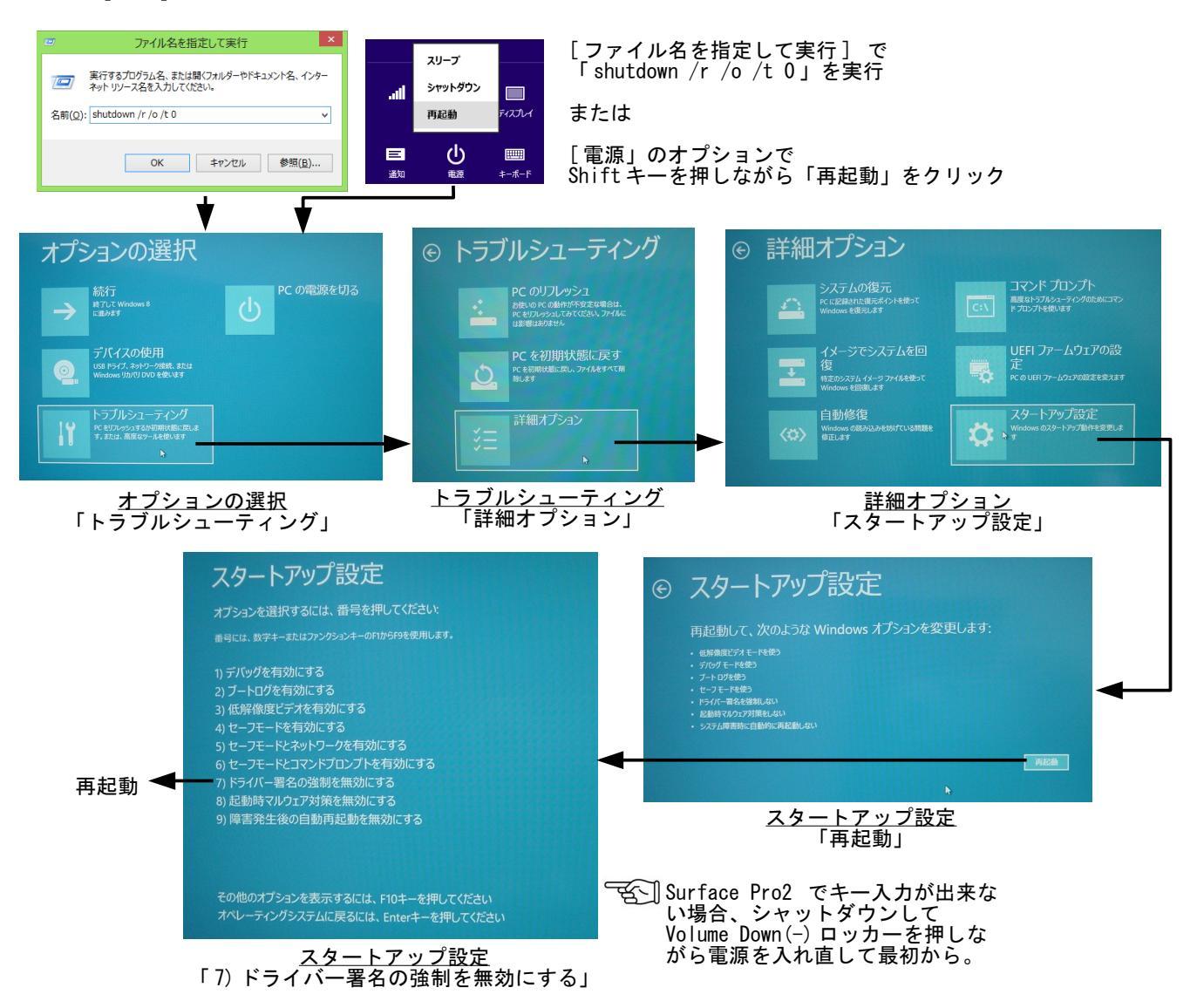

#### ソフトウェア使用許諾

株式会社アクセル(以下、「当社」といいます。)は、MPC Tools を使用する権利を下記条件で許諾し ます。

著作権

MPC Tools に関する著作権等の知的財産権は、当社に帰属し、日本の著作権法その他関連して適用 される法律等によって保護されています。

制限事項

MPC Tools は MPC シリーズの開発、運用、保守を目的とした場合にのみ複製、配布、使用ができま す。 使用者は、いかなる方法によっても、本ソフトウェアの改変、リバースエンジニアリング、逆コン パイルまたは逆アセンブルをすることはできません。

限定保証

MPC Tools は、現状で提供されるものであり、適合性、動作などを一切保証しません。

免責

当社は、MPC Toolsの使用によって発生した損害について、一切の責任を負いません。

#### 株式会社アクセル

長野県茅野市仲町16-32 トウブビル5F 電話 0266-72-8465 http://www.accelmpc.co.jp